## Charger un circuit sur son GPS

## 1- Ouvrir le calendrier du cyclo-info

| JCUUI ZO       | 1411   | TOULES alues | François - La boire a Anjou                              |                                                                                |                                                       |  |  |
|----------------|--------|--------------|----------------------------------------------------------|--------------------------------------------------------------------------------|-------------------------------------------------------|--|--|
| Samedi 30      | 8 H 30 | Commerce     | NE B 75 Thouare St Mars Du Desert St Julien De C         |                                                                                |                                                       |  |  |
| Dimanche<br>31 | 8 H 30 | Commerce     | NE 8 55 Thouaré La<br>Gouachère Mauves<br>St Julien De C | <u>NE B 75 Thouare St.</u><br><u>Mars Du Desert St Ju-</u><br><u>lien De C</u> | NE 8.38 Thouard,<br>Lign2 Mauves St. Ju-<br>lien De C |  |  |

2- Passer la souris sur le circuit dont on veut récupérer la trace GPX.Le lien hypertexte du site « https://alltrais.com.... » apparaît

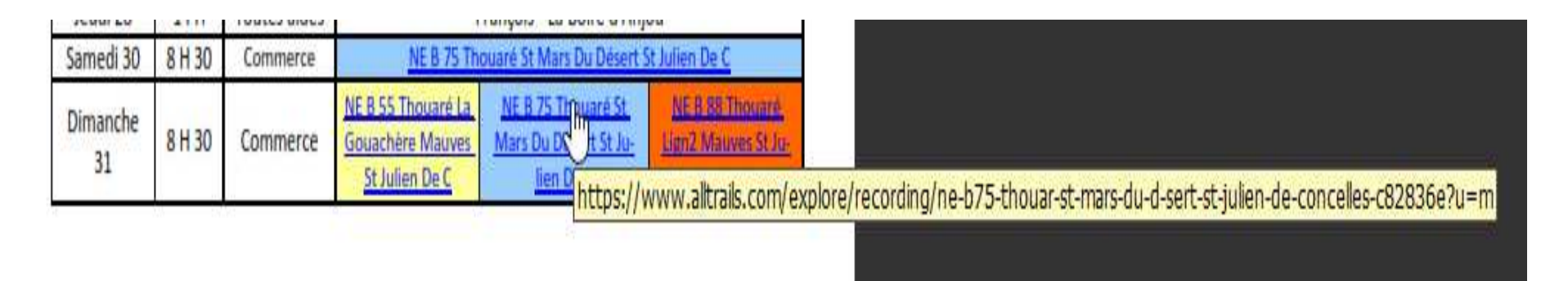

3- Faire un clic gauche avec sa souris pour ouvrir le site sur son navigateur (ici Edge) (soyez patient selon les ordinateurs, cela est plus ou moins rapide...)

## 4- deux cas possibles

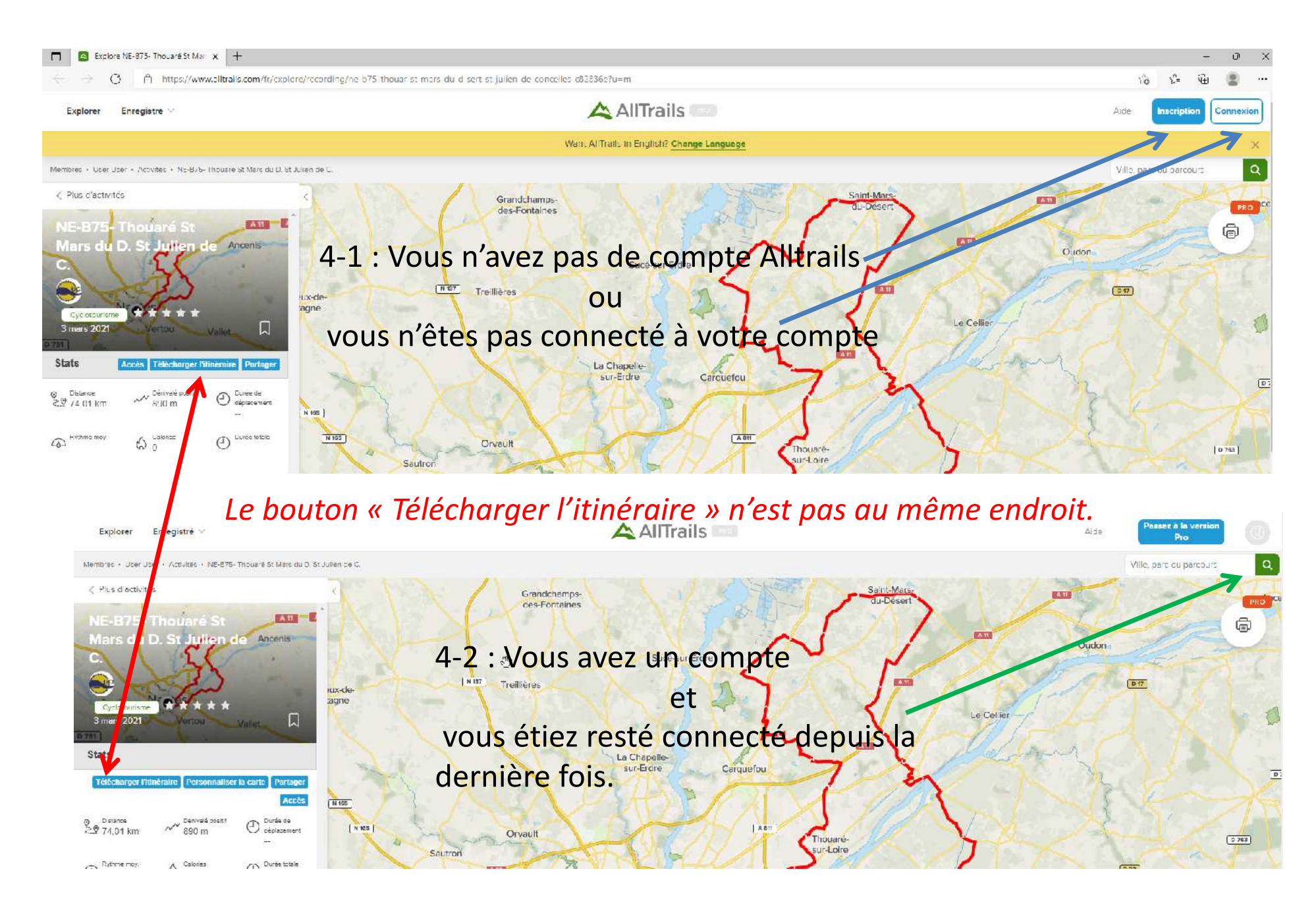

Si vous n'avez pas de compte ou que vous n'êtes pas connecté et que vous validez « Télécharger l'itinéraire » vous n'aurez aucun téléchargement mais la boîte de dialogue suivante pour vous permettre de créer votre compte ou vous connecter à votre compte. Nb : pas besoin de passer par Google, Apple ou FaceBook pour créer un compte Alltrails.

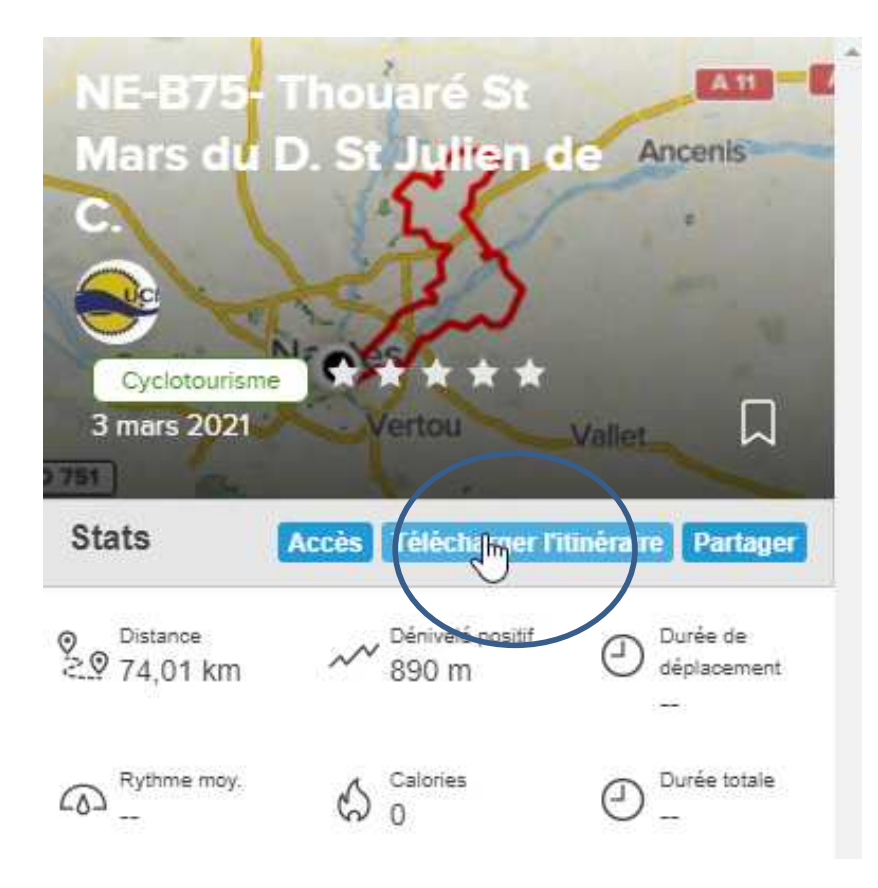

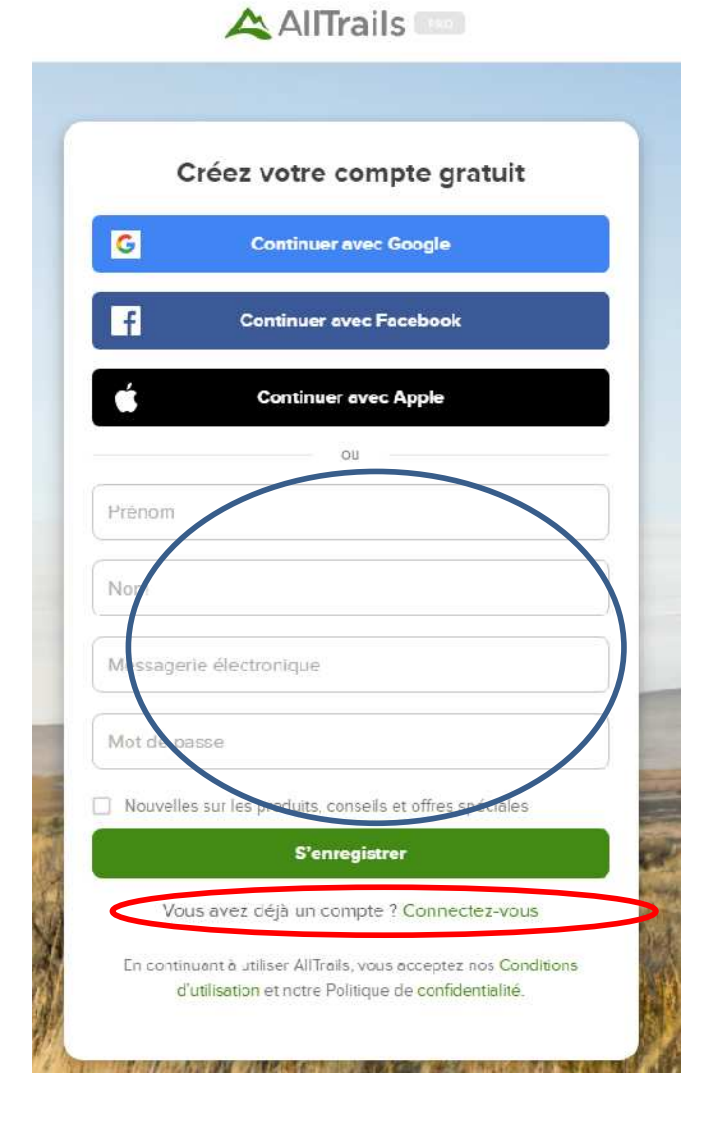

## Quand vous avez un compte, il suffit désormais de s'identifier avec l'un des boutons d'identification

| Message         | ie électronique                                                                                               |
|-----------------|----------------------------------------------------------------------------------------------------|
| Mot de pa       | isse                                                                                                    |
|                 | S'identifier                                                                                                  |
|                 | Vous avez oublié votre mot de passe?                                                                          |
|                 | ou                                                                                                    |
| G               | Continuer avec Google                                                                                         |
| f               | Continuer avec Facebook                                                                                       |
| Ć               | Continuer avec Apple                                                                                          |
| En contin<br>d' | uant à utiliser AllTrails, vous acceptez nos Concitions<br>utilisation et notre Politique de confidentialité. |
|                 | oz pos do compto 2 Incerivos your gratultament                                                                |

ou

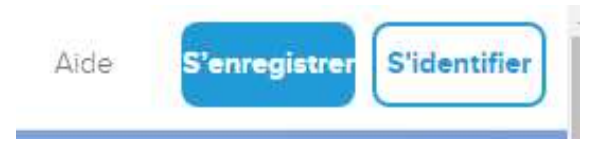

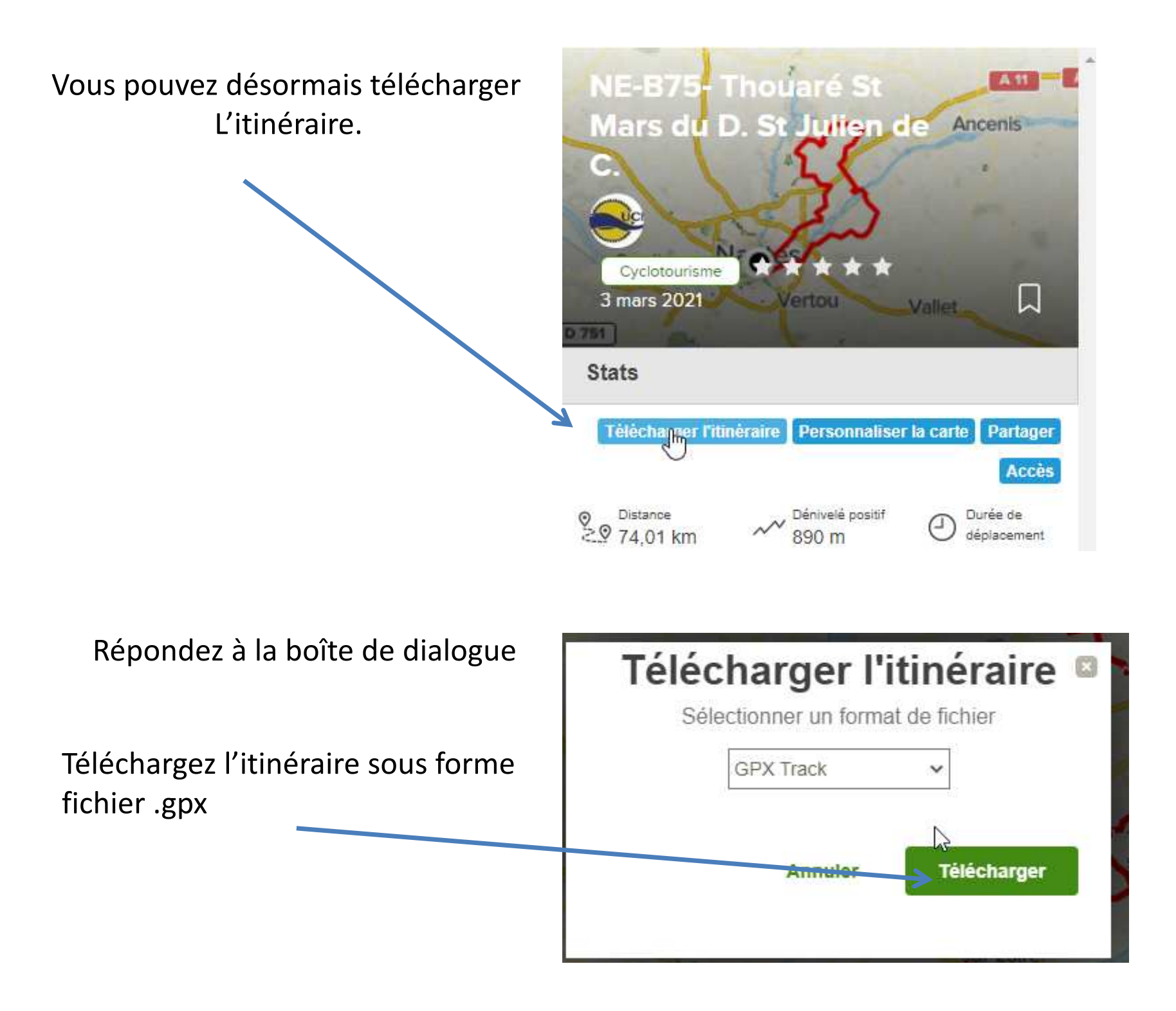

•Soit dans le dossier « téléchargement » ou « Downloads » de votre ordinateur si vous n'avez pas paramétré la gestion des téléchargements de votre navigateur. Il faudra ensuite procéder comme ci dessous.

Soit directement dans votre GPS si vous l'avez, au préalable, connecté à votre ordinateur.
Il faut alors copier le fichier dans le dossier « New Files » de votre GPS Garmin.

|                             | HMD                   | 20/05/2020 22:36 | Dossier de fichiers |              |
|-----------------------------|-----------------------|------------------|---------------------|--------------|
| CEPC                        | Locations             | 20/05/2020 22:36 | Dossier de fichiers |              |
| Bureau                      | Metrics               | 20/05/2020 22:36 | Dossier de fichiers |              |
| 🗄 Documents                 | NewFiles              | 20/05/2020 22:36 | Dossier de fichiers |              |
| 📰 Images                    | Records               | 20/05/2020 22:36 | Dossier de fichiers |              |
| Musique                     | Schedules             | 20/05/2020 22:36 | Dossier de fichiers |              |
| Objets 3D                   | Segment_List          | 20/05/2020 22:36 | Dossier de fichiers |              |
| L Téléchargements           | Segments              | 20/05/2020 22:36 | Dossier de fichiers |              |
| Vidéor                      | Settings              | 20/05/2020 22:36 | Dossier de fichiers |              |
| Videos                      | Sport_Backups         | 25/01/2021 20:15 | Dossier de fichiers |              |
| Acer (C:)                   | Sports                | 26/10/2021 15:06 | Dossier de fichiers |              |
| DATA (D:)                   | SQL                   |                  | Dossier de fichiers |              |
| A Garmin Edge 520 Plus (E;) | TempFIT               | 20/05/2020 22:36 | Dossier de fichiers |              |
| 🔄 Garmin                    |                       |                  | Dossier de fichiers |              |
| System Volume Information   | 🔜 Totals              | 20/05/2020 22:36 | Dossier de fichiers |              |
|                             |                       | 20/05/2020 22:36 | Dossier de fichiers |              |
| Bibliothèques               | Workouts              | 20/05/2020 22:36 | Dossier de fichiers |              |
| 🚆 Documents                 | .express              | 01/05/2021 12:22 | Fichier EXPRESS     | 1 Ko         |
| 📃 Images                    | 🚺 0958970170.gma      | 20/05/2020 22:36 | Fichier GMA         | 3 Ko         |
| 🝌 Musique                   | D6017050A.gma         | 01/05/2021 12:15 | Fichier GMA         | 3 Ko         |
| Filéchargements             | D6017050A.img         | 01/05/2021 11:38 | Fichiers Image      | 3 055 168 Ko |
|                             | D6017050A.unl         | 01/05/2021 12:15 | Fichier UNL         | 1 Ko         |
| I VIGEOS                    | Device.fit            | 26/10/2021 15:06 | Fichier FIT         | 1 Ko         |
| 👠 Garmin Edge 520 Plus (F:) | fs_image.ver          | 19/05/2016 19:17 | Fichier VER         | 1 Ko         |
| Garmin                      | GarminDevice.xml      | 26/10/2021 15:06 | Document XML        | 22 Ko        |
| System Volume Information   | Garmintriangletm.icon | 12/09/2007 08:03 | Fichier ICON        | 25 Ko        |
|                             | gmapbmap.img          | 17/06/2010 01:49 | Fichiers Image      | 5 898 Ko     |
| Réseau                      | gmapbmap.sum          | 20/05/2020 04:32 | Fichier SUM         | 1 Ko         |
|                             | gmapdem.gma           | 01/05/2021 12:22 | Fichier GMA         | 3 Ko         |
|                             |                       |                  |                     |              |

C'est fait ! Il ne vous reste plus qu'à utiliser votre GPS en recherchant ce parcours, avec les menus spécifiques à chaque GPS.

nb : on peut faire bien sûr autrement avec SAS Connect ou à partir d'un smarthone. A chacun ses petites habitudes....